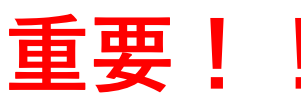

DEBUT2関係の電子メールは、UMINメールアドレスに送信されます 必ず普段使っているメールアドレスに転送設定お願いします。

## UMIN電子メール転送方法

| ホーム・管理者                                                                                                    | 運用系-医療者                                                                                            | FAQ<br>・お問合せ                                                                          |
|----------------------------------------------------------------------------------------------------|----------------------------------------------------------------------------------------------------|---------------------------------------------------------------------------------------|
| UMIN ID個人                                                                                                    | 運用系-QR医療者                                                                                          | 運用系-患者等                                                                               |
| 利用申請・UMIN ID一括                                                                                                    | 試用系-全利用者                                                                                           | サンプル画面-全利用者                                                                           |
| <b>ホーム・管理者</b><br>DEBUT2 に関して幅広い情報が現<br>(研修プログラム管理担当者、研<br>DEBUT利用者の方へ: DEBUT2 関<br>ドレス) に送信されます。必ずUW<br>PM=なているデンマールアドレフ | 載されているページです。DEBUT2に<br>修施設担当者)がパソコンで利用する<br>係のメールは、UMIM電子メールアド<br>IIN電子メール転送方法を参照の上、<br>ご等送空を感いします | こついて知りたい方、DB とつ管理<br>ことを想定して作られています。<br>してのXXX-XXQ@UMING=とうからの式の<br>MIN電子メールの転送設定回いから |

1. 「DEBUT 2 ホームページ」

(https://www.umin.ac.jp/debut2/)を開く。

2. 赤丸で示した「UMIN電子メールの転送設定 画面」をクリック。

(DEBUT 2 ホームページには、複数の「UMIN 電子メールの転送設定画面」のリンクがありま すが、すべてリンク先は同じです)

- UMIN IDとパスワードを入力すると、
   「電子メール転送設定 [UMIN.AC.JP]」が開く。
- 4. 転送先アドレス(複数指定可)に 転送先アドレスを入力する。
- 6. 「転送設定を行う」をクリック。

 「UMIN IDの文字列@umin.ac.jp」
 (例:UMIN IDが、debut-taroであれば、 「debut-taro@umin.ac.jp」) 宛
 に電子メールを送って、
 正しく転送できているか確認する。

| 転送設定状態: メール転送動作中                                                                                                    |
|----------------------------------------------------------------------------------------------------|
| @umin.ac.jp転送設定                                                                                                    |
| 転送先のメールアドレスを正確に入力して下さい。(例:useradm@somedomain.ac.jp                                                                              |
| 01.                                                                                                    |
| 02. メールアドレス                                                                                                    |
| 03. メールアドレス                                                                                                    |
| 04. メールアドレス                                                                                                    |
| <ul> <li>転送設定を5件以上設定したい場合</li> <li>「<u>最大登録20件枠を増やす</u>」</li> <li>転送設定を行う</li> </ul>                                            |
| のメールアドレスはUMINセンターからのお知らせ、ご利用サービスからのお知らせ、開設等<br>のシステム運知、EPOCに戦害する評価依頼規制等のメールを受け取っために必要なメールアドレスです。解除されますと<br>受け取れなくなりますのてご注意ください。 |

Copyright © 2021- University hospital Medical Information Network (UMIN) Cer